#### Understanding the Search Results

- Click Availability or Full
   Display to see more information about an item.
- Local Availability shows whether the item is checked in and if it is owned by your library.
- To get an item that is checkout out or at another library, click Place Hold.

| ~  | AVAILABILITY |
|----|--------------|
|    | FULL DISPLAY |
| +D | PLACE HOLD   |

Have questions? Please ask a staff member for help they'll be glad to assist you.

## Enlarging the Screen Text

While using the catalog you can enlarge the text by clicking on the **Large Text** button in the upper right corner of the screen.

#### Large Text

You can also magnify most browser screens at any time by pressing the **CTRL** and **+** [plus sign] keys on your keyboard.

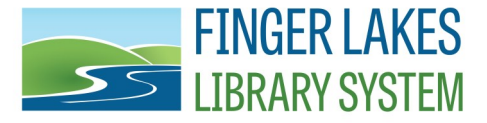

For additional information and helpful links, visit:

www.flls.org/accessibility

### Accessibility Features in the Library Catalog

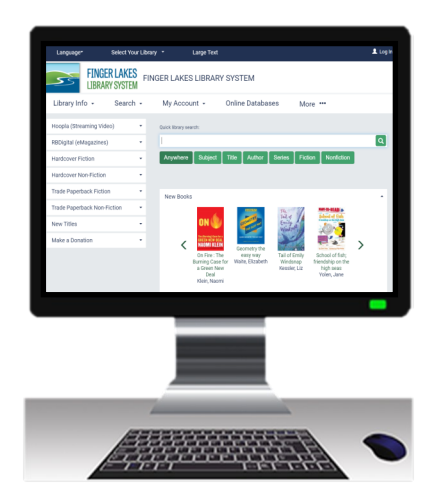

Search for books, audiobooks, DVDs, & other materials. Find the format that fits your needs!

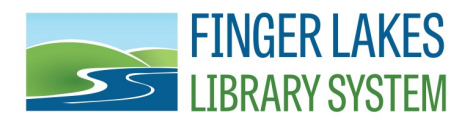

1300 Dryden Road Ithaca, NY 14850 www.flls.org/accessibility

Updated June 2024

# **Searching the Library Catalog**

- 1. Visit <u>catalog.flls.org</u> or visit your library's website and access the catalog.
- 2. You will be presented with a **Quick library search**. Enter your search term and click *Anywhere, Subject,* etc.
- 3. To add more search parameters, click on **Search**, then **Keyword** in the menu.
- To limit the search to a specific format, like "Large Print," click in the Limit by box and click on your selection (see right).
- Click on the search button (see arrow, right) or hit the enter key on your keyboard.

Example: Open a **Keyword** search and select **Limit by** Large Print. Next, type in "Patterson, James" in the search field. This will bring up a list of all the large print books written by James Patterson.

| Library Info       Search       My Account       Online Databases       More       More         Hardcover Fiction       •       Quick library search:                                                                        | FINGER LAKES<br>LIBRARY SYSTEM |          |                       |                     |                    |   |  |  |
|----------------------------------------------------------------------------------------------------|--------------------------------|----------|-----------------------|---------------------|--------------------|---|--|--|
| Hardcover Fiction <ul> <li>Quick library search:</li> <li>Hardcover Non-Fiction</li> <li>I</li> <li>Anywhere</li> <li>Subject</li> <li>Title</li> <li>Author</li> <li>Series</li> <li>Fiction</li> <li>Nonfiction</li> </ul> | Library Info 🕞                 | Search - | My Account 👻          | Online Databases    | More •••           |   |  |  |
| Hardcover Non-Fiction   Hardcover Non-Fiction  Anywhere Subject Title Author Series Fiction Nonfiction                                                                                                    | Hardcover Fiction              | •        | Quick library search: |                     |                    |   |  |  |
| Trade Paperback Fiction - Anywhere Subject Title Author Series Fiction Nonfiction                                                                                                    | Hardcover Non-Fictio           | on 🝷     | I                     |                     |                    | Q |  |  |
|                                                                                                    | Trade Paperback Fict           | tion 🝷   | Anywhere Subject      | Title Author Series | Fiction Nonfiction |   |  |  |
| Keyword search:                                                                                                    | Keyword search:                |          |                       |                     | <b>•</b>           |   |  |  |

| Search by:    | Any Field                                                                                     | ~ | Using: | 1 selected databases                                                                              |
|---------------|-----------------------------------------------------------------------------------------------|---|--------|---------------------------------------------------------------------------------------------------|
| Limit by:     | All formats<br>All formats<br>Available Now<br>Audio Ebook (download)<br>Ebook (download)     | * |        | Not finding what you want? Expand search to<br>libraries outside the Finger Lakes Library System. |
| - 10 of 10000 | Book<br>Book + Cassette<br>Book + CD<br>Book + DVD<br>Braille<br>Graphic novel<br>Large Print |   |        | SORT Most popular ~                                                                               |

#### **Available Accessible Formats:**

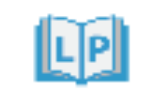

= Large Print

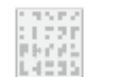

**.**...

= Braille

= Playaway

= Audio Book on CD

= Digital Audiobook

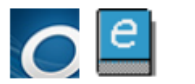

= eBook